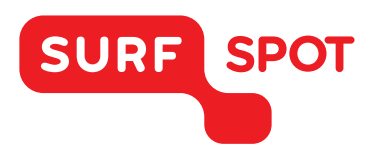

# SMART DEALS FOR EDUCATION.

# INSTALLATIEHANDLEIDING

## Nuance Dragon Naturally Speaking 13 Premium - Voor Windows

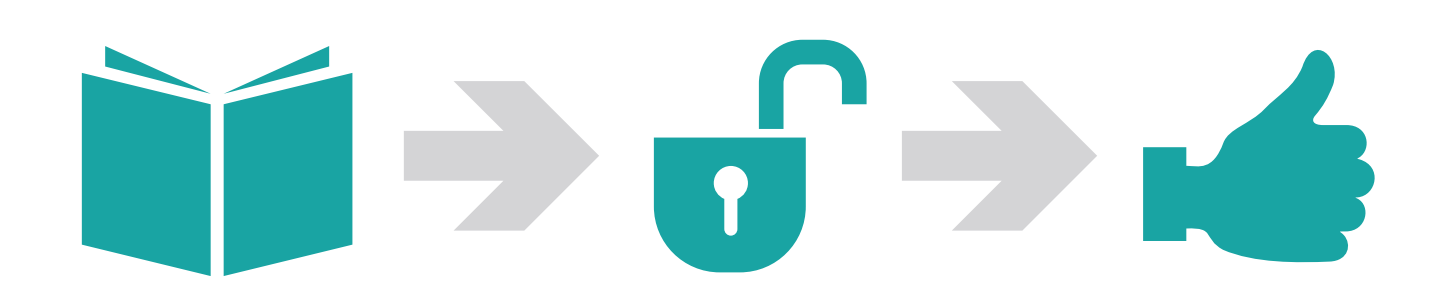

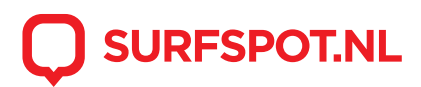

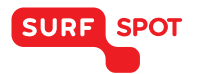

**Let op:** Het is handig om eerst te beginnen met het inwisselen van de door ons verstrekte licentiecode bij Nuance, en pas te starten met installeren als je de definitieve licentiecode hebt ontvangen van Nuance. Voor uitleg hierover zie pagina 4 onder het kopje "Registratieproces".

Klik op de downloadlink die zowel in je e-mail als productkluis vermeld staan. Je komt dan op deze website uit:

| Downloadinstructies                                       |                                                                  | Taal selectoren: Nederlands (Nederland) 🔻 |
|-----------------------------------------------------------|------------------------------------------------------------------|-------------------------------------------|
| Download & installeer de Secure<br>Download Manager (SDM) | Q<br>Uw bestellingspakket (.SDX-bestand)<br>downloaden en openen | Hebt u hulp nodig?                        |
| SDM downloaden                                            | 🕼 Download .SDX                                                  |                                           |

Eerst moet je de Secure Download Manager (SDM) downloaden. Als je dit gedaan hebt kun je het daadwerkelijke bestand downloaden, dit is het .SDX-bestand. Als je dit bestand download krijg je vervolgens onderstaande installatiescherm te zien:

| Secure Download Manager                                                                                                    | - 🗆 🗙  |
|----------------------------------------------------------------------------------------------------|--------|
| Artikelen            Ø Hebru hulp nodig?                                                                                                    |        |
| Dragon NaturallySpeaking Premium 13 Education                                                                                                    | E      |
| Utgebreide Toegangsgarantie (24 maanden) - Opgenomen         Verloopt 2017-12-11         Schatting resterend: 00:08:05         5%         6%         Givedite: 3 GB: C:Usersimschlosser/Downloads |        |
|                                                                                                    | NUM // |

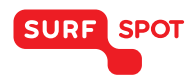

Als de installatie vervolgens gereed is kun je klikken op 'Starten''. Je ziet dan onderstaande scherm te zien. Klik vervolgens op 'Installeren''.

| 6 Dragon Naturally | Speaking 13.0                                                                                                    |
|--------------------|----------------------------------------------------------------------------------------------------|
| 6                  | Welkom bij Dragon NaturallySpeaking 13.0 Setup!         - Klik Installeren om de Dragon NaturallySpeaking 13.0 installatiebestanden uit te pakken in een tijdelijke locatie en het product te installeren. U kunt de gekopieerde bestanden in de toekomst gebruiken om de installatie te wijzigen of te repareren. Tijdens de installatie zal gevraagd worden waar u het product wilt installeren.         - Klik op Bladeren om zelf een tijdelijke bestandslocatie te kiezen.         - Klik op Annuleren om de Dragon NaturallySpeaking 13.0 Setup te annuleren. |
|                    | Doelmap<br>Isers\MSCHLO~1\AppData\Local\Temp\NaturallySpeaking  Bladeren Bezig met voorbereiding installatie Installeren Annuleren                                                                                                    |

Vervolgens wordt er gevraagd of er wijzigingen aan de computer uitgevoerd mogen worden, Kies hier voor "Uitvoeren". Dan kom je uiteindelijk bij de "InstallShield Wizard" (zie onderstaande afbeelding). Kies hier voor "Volgende".

Hierna krijg je het scherm te zien van de licentieovereenkomst. Kies hier voor ''lk ga akkoord met de voorwaarden van de licentieovereenkomst'' en kies vervolgens ''Volgende''. Het scherm wat je nu te krijgt ziet er als volgt uit:

| Dragon           | Welkom bij de InstallShield Wizard voor<br>Dragon NaturallySpeaking                                                   |
|------------------|----------------------------------------------------------------------------------------------------|
| мацигануэреактод | De InstallShield(R) Wizard zal Dragon NaturallySpeaking op uv<br>computer installeren. Kies Volgende om door te gaan. |
|                  | WAARSCHUWING: Dit programma is beschermd door<br>auteursrechten en internationale verdragen.                          |

| SURF SPOT                             |                            |            |           | SMART DEALS FOR EDUCATION. |
|---------------------------------------|----------------------------|------------|-----------|----------------------------|
| 😽 Dragon NaturallySpeaki              | ing - InstallShield Wizard |            | X         |                            |
| Klantgegevens<br>Voer uw gegevens in. |                            |            | 6         |                            |
| <u>G</u> ebruikersnaam:               | Jansen                     |            |           |                            |
| O <u>r</u> ganisatie:                 | Surfspot                   |            |           |                            |
| <u>S</u> erienummer:                  |                            | -          |           |                            |
|                                       |                            |            |           |                            |
|                                       |                            |            |           |                            |
| InstallShield                         |                            |            |           | -                          |
| Help                                  | < Vorige                   | Volgende > | Annuleren |                            |

### **Registratieproces**

Er wordt nu om een serienummer gevraagd. Dit is niet de licentiecode/serienummer welke je via ons hebt ontvangen in je productkluis. Om het juiste serienummer krijgen moet je de licentiecode die je van ons hebt gekregen eerst "Inwisselen" bij Nuance. Nuance wil er namelijk zeker van zijn dat je student bent of werknemer. Het inwisselen van de code kan via: https://www.identit-e.com/nuance

Je komt dan op onderstaande pagina uit. Bij "Productinformatie" vul je de licentiecode in die je van ons hebt gekregen. Deze kun je vinden in je productkluis door te klikken op het icoon van Nuance Dragon.

| NUANO                         | E Duth (Nederlands)                                                                                                    |
|-------------------------------|----------------------------------------------------------------------------------------------------|
| status<br>controleren         | Welkom! Volg de onderstaande stappen om uw controleverzoek in te dienen.                                                  |
| vgv <b>?</b>                  | * Vereiste velden. Deze informatie wordt niet gedeeld zonder uw toestemming.           Productinformatie                  |
| geschiktheids-<br>richtlijnen | Voer uw productcode in:                                                                                                   |
| _                             | *Productcode: 📀                                                                                                    |
| opnemen                       | Productcode Product + Een andere productcode toevoegen                                                                    |
| over ons                      | ⊷ doorgaan                                                                                                    |
| -                             | Gebruikersinformatie                                                                                                    |
|                               | Controle-informatie                                                                                                    |
|                               | Over u                                                                                                    |
|                               | Versturen                                                                                                    |
|                               |                                                                                                    |
| Privacybeleid   Gebru         | uiksvoorwaarden eligibility<br>verification<br>service<br>Copyright © 2007-2015 Identit-e LLC. Alle rechten voorbehouden. |

In de velden die vervolgens ingevuld moeten worden moet je persoonlijke informatie opgeven.

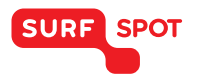

### SMART DEALS FOR EDUCATION.

Bij de laatste stap, "Versturen" vraagt Nuance alleen nog om een specifiek document dat aantoont dat je momenteel nog leerling/student/werknemer bent bij een instelling. Het is dus erg belangrijk dat je voor en achternaam er opstaan en dat er een datum genoemd wordt. Denk bijvoorbeeld aan:

- Collegekaart
- Bewijs van inschrijving
- HR verklaring (medewerkers)

| 4U.         |        |                                                                                                    |                                                                                                    | taal Dutch (Nederlands                                       |
|-------------|--------|----------------------------------------------------------------------------------------------------|----------------------------------------------------------------------------------------------------|--------------------------------------------------------------|
| us<br>Jenen | ~      | Welkom! Volg de onderstaande                                                                                                    | e stappen om uw cont                                                                                                    | roleverzoek in te dienen.                                    |
| <b>v</b>    | ?      | * Vereiste velden. Deze inform<br>Productinformatie                                                                                                    | atie wordt niet gedee                                                                                                    | d zonder uw toestemming.                                     |
| heids-      |        | Gebruikersinformatie                                                                                                    |                                                                                                    | * weergeven/bewerken                                         |
|             | -      | Controle-informatie                                                                                                    |                                                                                                    | <ul> <li>weergeven/bewerken</li> </ul>                       |
| act<br>nen  | $\geq$ | Over u                                                                                                    |                                                                                                    | <ul> <li>weergeven/bewerken</li> </ul>                       |
| 35575       | *      | Versturen                                                                                                    |                                                                                                    |                                                              |
|             |        | U moet documentatie uploaden.  • Klik op "Geschiktheidsgids" voor  • Als u momenteel niet klaar bent or om uw verzoek in te dienen en uw  • Documenten moeten binnen de 30 Bestand(en) uploaden | een lijst van aanvaardbare do<br>m uw documentatie te uploade<br>informatie later indienen.<br>i dagen worden Ingediend.<br>ren in bestanden | cumenten, 🧐<br>sn, kunt u klikken op de knop "Verifieer mij' |

Nadat je dit gedaan hebt gaat Nuance de registratie controleren. Als alles in orde is ontvang je per email van hun het uiteindelijke serienummer. Deze kun je vervolgens invoeren in het scherm wat je eerder te zien hebt gekregen, hieronder laten we dit nogmaals zien.

| ( | 🖟 Dragon NaturallySpeakin             | g - InstallShield Wizard | ×         |
|---|---------------------------------------|--------------------------|-----------|
|   | Klantgegevens<br>Voer uw gegevens in. |                          | 6         |
|   |                                       |                          |           |
|   | <u>G</u> ebruikersnaam:               | Jansen                   |           |
|   | O <u>r</u> ganisatie:                 | Surfspot                 |           |
|   | Serienummer:                          |                          |           |
|   |                                       |                          |           |
|   |                                       |                          |           |
|   | InstallShield                         |                          |           |
| 1 | Help                                  | < Vorige Volgende >      | Annuleren |

Na het invoeren kies je voor "Volgende" en dan is de software geïnstalleerd op je computer!

We hopen dat je installatie goed is gelukt en dat je prettig met het product kunt werken. Mocht je nog vragen hebben over de installatie of over het gebruik van het product dan kun je contact opnemen met onze klantenservice info@surfspot.nl

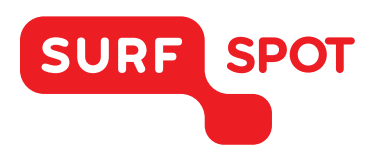

# $SMART \\ DEALS FOR \\ EDUCATION.$

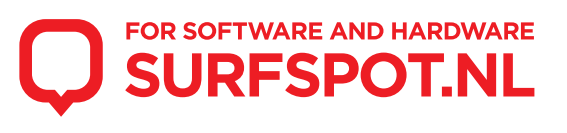